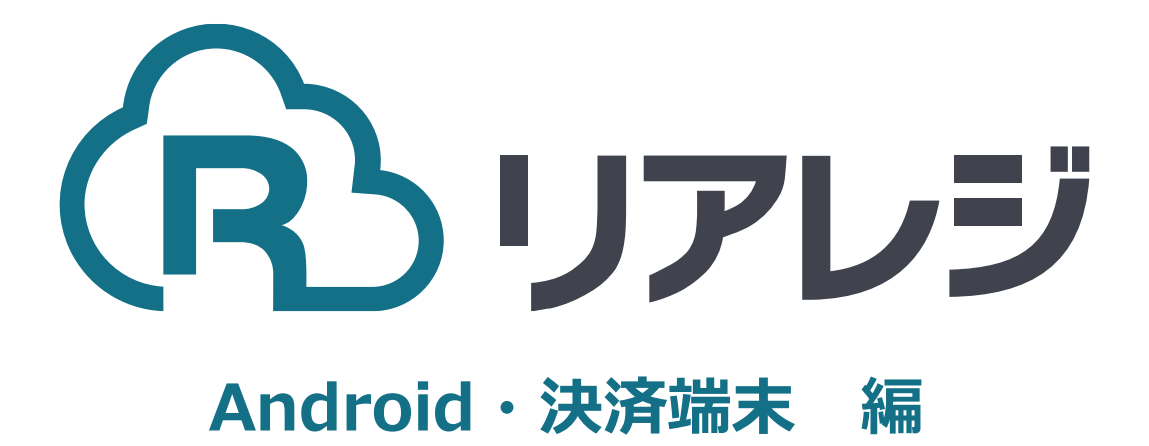

# mC-Print2 LAN接続 設定マニュアル

#### ◆Star Quick Setup Utility スター精密 設定用アプリ

#### iOS版

https://apps.apple.com/jp/app/star-quicksetup-utility/id1549088652

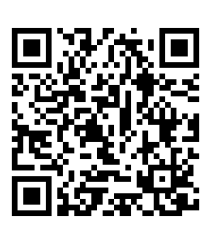

mPOP/mC-Print2などのスター精密製 プリンターに対して、80mm⇒58mm幅 の縮小レイアウトにするための設定を行い ます。

本設定は、プリンター本体の機器へ設定が されます。そのため、リアレジ用端末でな くても、設定は可能です。

### Android版

https://play.google.com/store/apps/details? id=com.starmicronics.starquicksetuputility& pcampaignid=web\_share

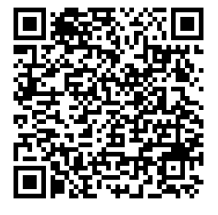

①スマホから、本設定を行います。
 リアレジを使うスマホ以外でも結構ですので、左記QRコードまたはURLリンクより
 【 Star Quick Setup Utility 】をダウン
 ロードします。

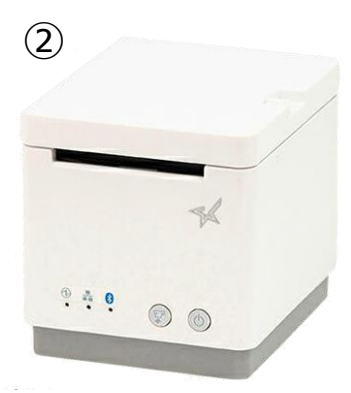

②プリンターにレジロールを入れてプリンターの電源を押しします。

※本マニュアルでは、Bluetoothで設定を行います。 LANケーブルは外したまま電源を入れて下さい。

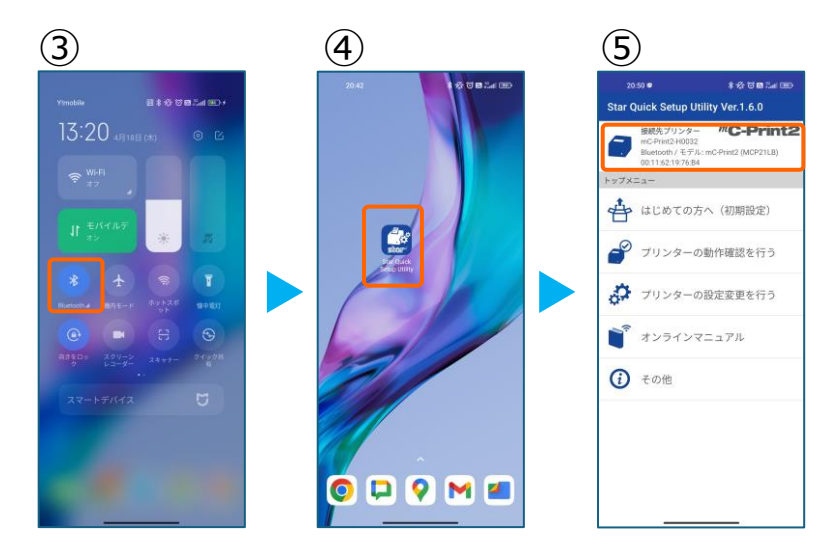

③スマホのBluetoothをオンにします。

④アプリ【 Star Quick Setup Utility 】を 起動させます。

⑤画面上部をタップします。

## 1. プリンタへ【 80mm⇒58mm縮小 】 設定をする

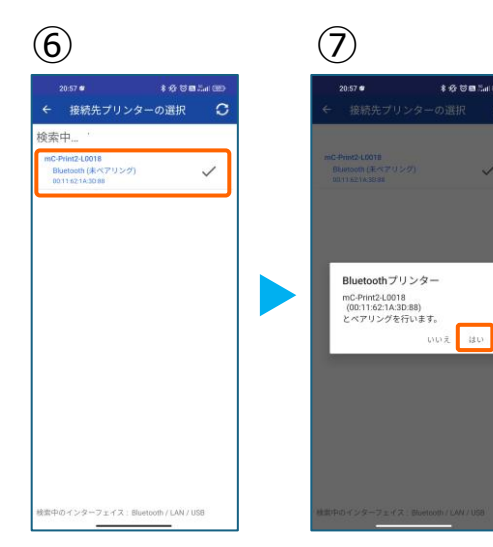

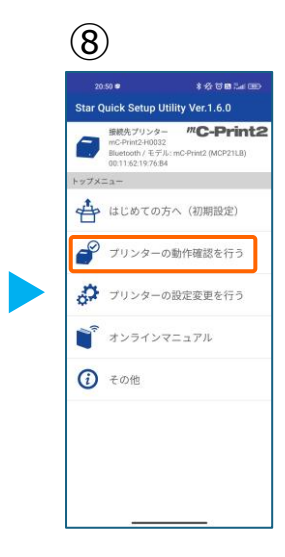

⑥スター精密製の接続できるプリンターの 候補が出ます。接続したいプリンターを タップします。

⑦Bluetoothペアリングの確認がでます。
 【はい】を選択してください。
 ※接続ができないエラー画面が出ても
 【再試行】をタップすると接続できるケースがございます。

 ⑧画面⑤が表示されます。
 【プリンターの動作確認】を行う をタップします。

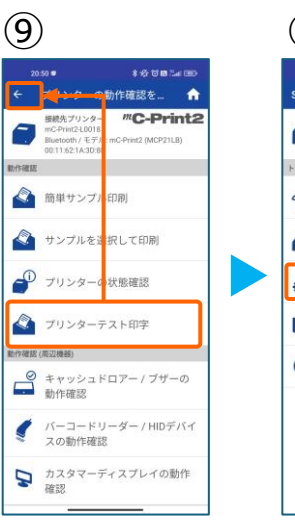

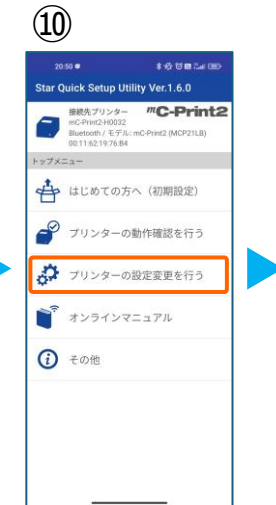

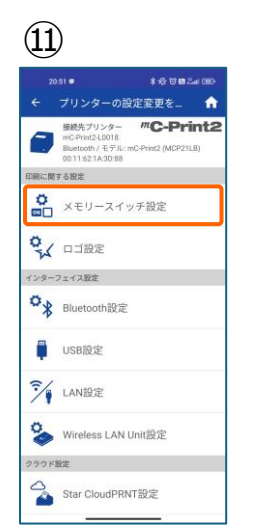

 ⑨【プリンターテスト印字】をタップ。
 レシートプリンターが接続されているか確認を行います。
 印字が確認できましたら、【←】をタップして元の画面に戻ります。
 ※印字がうまくいかない場合は、 本マニュアル②以降を細かく確認してください。
 ⑪【プリンターの設定変更を行う】

をタップ。

⑪ 【メモリースイッチ設定 】をタップ。

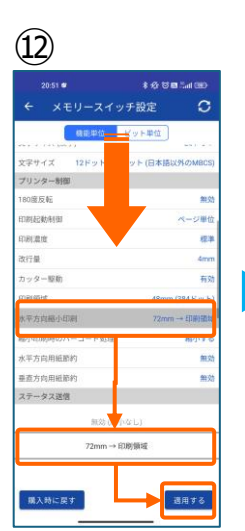

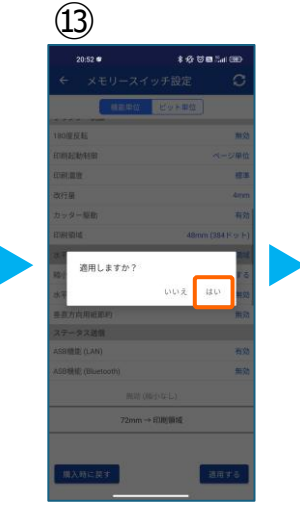

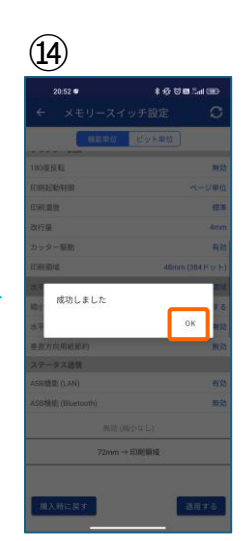

②設定メニューを下にスクロールさせて【水平方向縮小印刷】をタップします。

選択肢から、 【 72mm→印字領域 】を選択 【 適用する 】をタップ。

③【はい】をタップ。

④ 【OK】をタップ。
 設定が完了し、プリンター本体に設定が
 書込みされます。

## 2.リアレジにレシートプリンターを接続する。

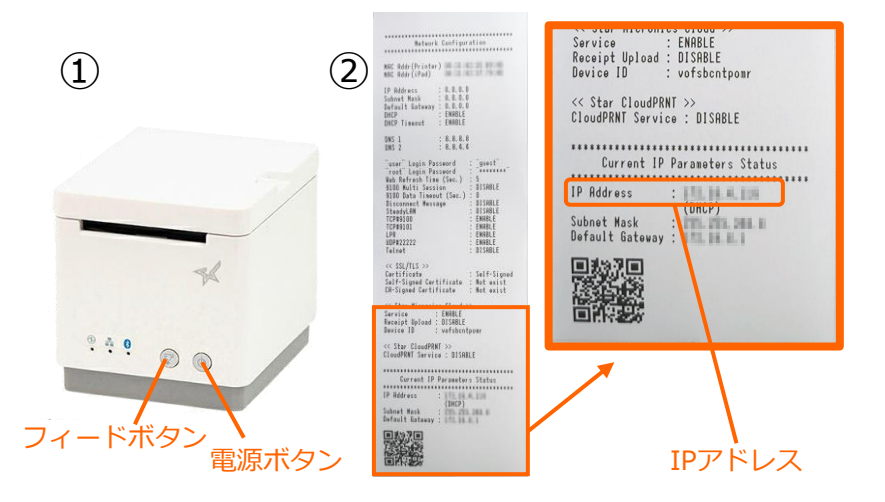

①プリンターにLANケーブルを接続します。
 【フィードボタン】を長押ししながら
 【電源】を入れます。
 ※【フィードボタン】は、紙が印刷されるまで長押ししてください。

②レシートが3枚印刷されます。
 3枚目のレシートにプリンターで割り振られたIPアドレスが表示されます。

※こちらの紙は後ほど利用します。

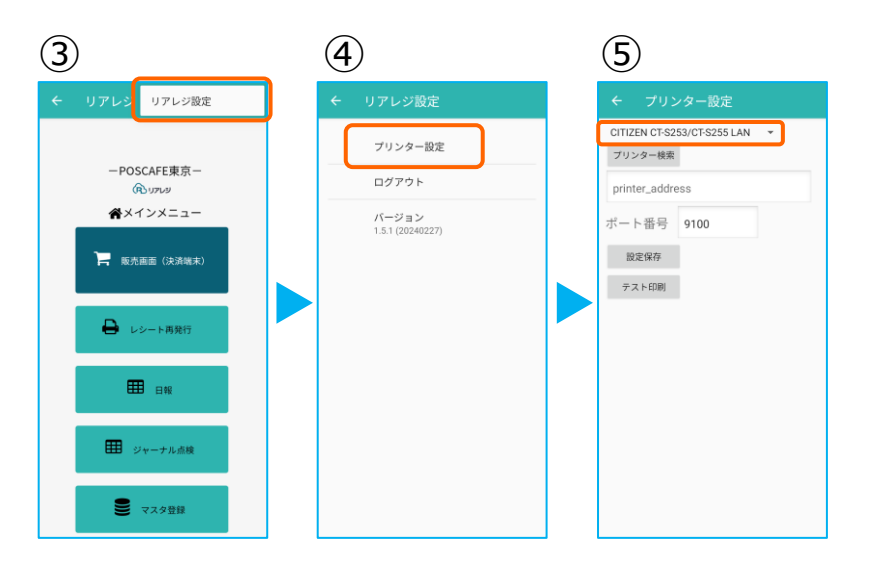

(7)

プリンター検索

printer\_address

設定保存

テスト印刷

ボート番号 9100

#### ③リアレジのアプリを起動させます。 メインメニューの右上【 : 】をタップ。

- ④【プリンター設定】をタップ。
- ⑤プリンター設定が開きます。 プルダウンをタップして プリンターを選択します。

 ⑥プリンターのリストから
 【 Star mC-Print3 LAN 】を選択します。
 ※ Star mC-Print2の場合でも、 Star mC-Print3 LAN を選択します。

⑦ 【 プリンター検索 】をタップ ※過去の設定が入っている場合は削除。

 ⑧該当のプリンターが存在すると 候補が表示されます。
 候補からIPアドレスをタップ

※候補のプリンターが出てこない場合、 【 printer\_address 】に②レシートの IPアドレスを手入力してください。

(6)

(8)

ート番号 9100

以下のアドレスが見つかりまし

## 2.リアレジにレシートプリンターを接続する。

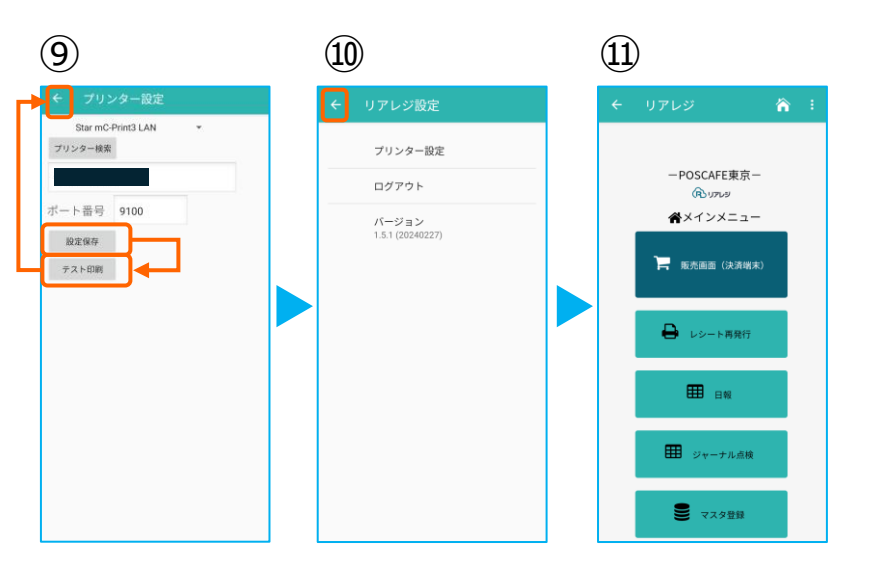

③プリンターの指定ができたら【 設定保存 】をタップ。

続いて【テスト印刷】をタップ。 レシートが印刷されるか確認します。

⑩設定が完了したら、左上の【←】をタップしていきます。

⑪メインメニューに戻ります。

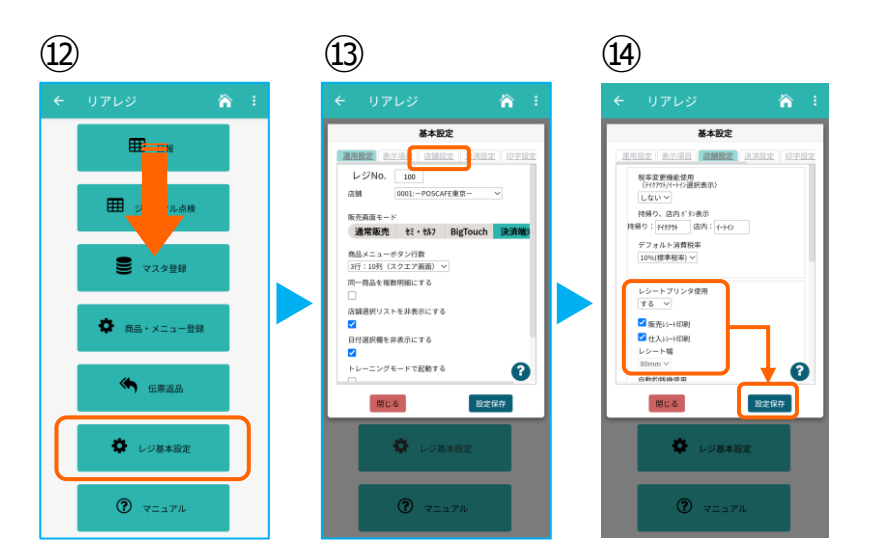

②画面を下にスクロールさせ【レジ基本設定】をタップ。

13【店舗設定】タブをタップ。

- ④レシートプリンタ使用【する】を選択。
  【販売レシート印刷】をチェック
  【仕入レシート印刷】をチェック
  - 設定完了後、【 設定保存 】をタップし 【 閉じる 】をタップ